微软认证:组策略无法启动 轻松解救组策略Microsoft认证考试 PDF转换可能丢失图片或格式,建议阅读原文

https://www.100test.com/kao\_ti2020/566/2021\_2022\_\_E5\_BE\_AE\_ E8\_BD\_AF\_E8\_AE\_A4\_E8\_c100\_566927.htm 我们知道,"组策 略"的基本原理就是修改注册表中相应的配置项目,从而达 到配置计算机的目的,并且比手工修改注册表更安全、方便 、灵活,所以是每个电脑用户非常喜欢并经常使用的系统工 具。但有时我们就会碰到"组策略"无法启动的故障,如果 不是用户权限不够导致的,则有可能是被禁用了。那么我们 可以通过下面的方法将"组策略"解救出来。在启动计算机 时按F8键,在"Windows高级选项菜单"操作界面中选择" 带命令行提示的安全模式",进入系统,然后单击"开始 运行",输入"cmd",在"命令提示符"对话框中输入

"mmc.exe"并回车打开"控制台",依次单击"文件 添 加/删除管理单元 添加"按钮,选中"组策略对象编辑器 添加"按钮,然后单击"完成"按钮。接下来在"控制台" 对话框里选择"'本地计算机'策略"并单击"添加"按钮 ,然后进去把"只运行许可的Windows应用程序"策略禁用 。另外一种情况就是连安全模式也进不去了,这时我们可以 进入"故障恢复控制台",用CD命令依次进入

"C:\WINDOWS\system32 \GroupPolicy"目录,运行"del/f /q gpt.ini"命令,将组策略的设置文件gpt.ini删除,然后重新 启动计算机即可恢复。更多优质资料尽在百考试题论坛百考 试题在线题库微软认证更多详细资料 100Test 下载频道开通, 各类考试题目直接下载。详细请访问 www.100test.com